## I "SISTEMI DI COMANDO"

ei sistemi *Windows* ci sono modi diversi di dare comandi al computer: utilizzando i menu a tendina, oppure i pulsanti, oppure i menu contestuali apribili col pulsante destro del mouse, oppure le scorciatoie da tastiera.

Probabilmente i più utilizzati sono i **menu a tendina**, giacché in essi i comandi sono indicati da parole, e la parola è uno dei metodi più semplici al quale tutti possiamo avere accesso e comprenderne il significato.

Ciò però non significa che l'uso dei menu a tendina sia il più semplice e veloce modo di dare comandi al sistema: i **pulsanti o icone** (a patto di saperli riconoscere) sono senz'altro di utilizzo più rapido e – man mano che procederemo nella pratica sul computer – li utilizzeremo sempre più spesso. Se vorremo usare un pulsante, ma non siamo certi del comando al quale corrisponde, potremo semplicemente portare il puntatore su di esso: il sistema ci visualizzerà una breve didascalia con la descrizione del comando stesso.

Le funzioni attivabili attraverso il **pulsante destro del mouse** sono molte ed estremamente diversificate, e per questa ragione è difficile descriverle: sarebbero necessari centinaia d'esempi. Chi però impara a usare i menu apribili col pulsante destro del mouse non smette più d'usarli, giacché sono di veloce e pratica applicazione. Infatti, quando in un'applicazione premiamo il tasto destro del mouse, ci viene presentato un menu a tendina nel quale troviamo quello che ragionevolmente ci necessita in quel momento: ad esempio se lo faremo dopo aver selezionato una parola troveremo *Taglia, Copia, Incolla, Sinonimi,* ecc., se invece premeremo il tasto destro su un'immagine potremo trovare *Salva immagine con nome* o altre scelte relative alla grafica.

Insomma, col tasto destro troviamo in genere ciò di cui abbiamo bisogno in quel momento: se così non fosse, ci rimangono sempre i pulsanti e i menu a tendina tradizionali (quelli sulla *Barra dei menu*): è solo questione di fare un po' di pratica per scegliere la modalità che meglio si adatta alle nostre esigenze.

Uno dei vantaggi di *Windows* è che i comandi dei vari programmi tendono sempre più ad assomigliarsi tra di loro: ad esempio, per chiudere un programma basta in genere cliccare sulla X che si trova in alto a destra, oppure dovete cliccare su *File* e poi su *Esci.* 

Come abbiamo però ricordato, non c'è solo il mouse per impartire i comandi al computer. Se stiamo digitando, anzi, può risultare più utile e semplice utilizzare la tastiera, per la precisione le cosiddette scorciatoie da tastiera, che ci consentono di eseguire un comando premendo un

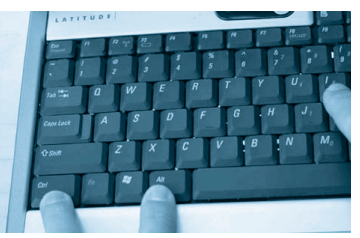

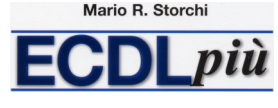

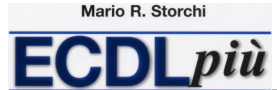

tasto o contemporaneamente due (a volte tre) tasti, senza allontanare le mani dalla tastiera per manovrare il mouse e quindi permettendoci di proseguire subito a digitare.

Ad esempio, per cancellare l'ultima parola scritta premete contemporaneamente *Ctrl* e *Z*; per cancellare l'ultimo comando dato premete contemporaneamente *Ctrl* e *Y*; per salvare il vostro lavoro premete contemporaneamente *Maiusc* e *F12*. Per spostare una parola, un paragrafo o altre parti di testo selezionatelo passandoci sopra con il puntatore del mouse, tenendo premuto il pulsante sinistro. Poi eliminate quella parte selezionata premendo contemporaneamente *Ctrl* e *X*. Infine spostatevi sul punto dove volete ricopiare quanto avete appena cancellato e premete contemporaneamente *Ctrl* e *V*.

Ecco di seguito le principali "scorciatoie da tastiera", ricordandovi che altre combinazioni di tasti sono indicate direttamente nei menu dei programmi, a fianco dei comandi.

| STAMP              | copia l'immagine che è in quel momento<br>sullo schermo negli Appunti                                                                       |
|--------------------|----------------------------------------------------------------------------------------------------|
| BACKSPACE          | ritorna alla finestra precedente                                                                                                    |
| НОМЕ               | seleziona il primo oggetto                                                                                                    |
| END (o FINE)       | seleziona l'ultimo oggetto                                                                                                    |
| ESC                | chiude un menu o una finestra di dialogo senza che sia necessaria alcuna selezione                                                          |
| TAB oppure F6      | sposta la selezione tra due aree sulla fine-<br>stra di dialogo, il Desktop o un'altra finestra                                             |
| ALT + STAMPA VIDEO | copia la finestra corrente negli Appunti                                                                                                    |
| ALT + F4           | chiude la finestra corrente o esce dal pro-<br>gramma attivo                                                                                |
| ALT + F10          | attiva la barra dei menu nella finestra                                                                                                    |
| ALT + TAB          | permette di passare da una applicazione<br>aperta a un'altra tra le varie applicazioni o di<br>spostarsi tra più oggetti aperti sul desktop |
| ALT + SPAZIO       | apre il menu <i>Comandi</i> della finestra                                                                                                  |
| ALT + ESC          | passa da un oggetto all'altro sulla barra delle applicazioni                                                                                |
| ALT + DOPPIO CLIC  | apre la finestra <i>Proprietà</i> dell'oggetto sele-<br>zionato                                                                             |
| F1                 | apre la <i>Guida in linea</i> sulla finestra di dialo-<br>go visualizzata                                                                   |

## I "sistemi di comando"

Mario R. Storchi

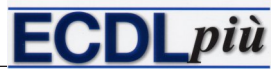

| F2                             | modifica il nome della cartella o del file<br>selezionato                                                        |
|--------------------------------|----------------------------------------------------------------------------------------------------|
| F3                             | attiva la funziona <i>Trova</i>                                                                                  |
| F4                             | apre gli elenchi a tendina sulla barra degli<br>strumenti o una cartella                                         |
| F5                             | aggiorna i contenuti di una finestra                                                                             |
| ENTER                          | corrisponde a un clic col pulsante sinistro del mouse                                                            |
| CANC                           | cancella una parte di testo o un oggetto<br>selezionato                                                          |
| MAIUSC + CANC                  | cancella definitivamente un oggetto selezio-<br>nato senza copiarlo nel <i>Cestino</i>                           |
| MAIUSC + F10                   | corrisponde a un clic col pulsante destro del mouse                                                              |
| MAIUSC                         | se premuto mentre si inserisce un CD o un DVD, impedisce l'esecuzione automatica del CD o del DVD                |
| CTRL + A                       | seleziona tutti gli oggetti in una finestra                                                                      |
| CTRL + C                       | copia gli oggetti selezionati (file, cartella o<br>parte di documento) negli Appunti                             |
| CTRL + V                       | incolla il contenuto degli Appunti nella posi-<br>zione dove si trova il cursore                                 |
| CTRL + X                       | rimuove gli oggetti selezionati (file, cartella o parte di documento)                                            |
| CTRL + Z                       | annulla l'ultima operazione effettuata di copia, cancella o sposta                                               |
| CTRL + ESC                     | apre il menu <i>Start</i>                                                                                        |
| CTRL + ALT + CANC              | apre il <i>Task Manager</i>                                                                                      |
| CTRL + F4                      | chiude il documento attivo (nei programmi<br>che permettono di avere più documenti<br>aperti contemporaneamente) |
| CTRL + 5 (tastierino numerico) | seleziona tutto                                                                                                  |
| TASTI CURSORE                  | spostano la selezione nella direzione della freccia                                                              |
| CTRL + Cursore a destra        | sposta il punto di inserimento all'inizio della<br>parola successiva                                             |

## Mario R. Storchi

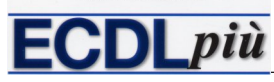

I "sistemi di comando"

| CTRL + Cursore a sinistra | sposta il punto di inserimento all'inizio della<br>parola precedente                     |
|---------------------------|------------------------------------------------------------------------------------------|
| CTRL + Cursore in giù     | sposta il punto di inserimento all'inizio del<br>paragrafo successivo                    |
| CTRL + Cursore a destra   | sposta il punto di inserimento all'inizio del<br>paragrafo precedente                    |
| *                         | in <i>Risorse del computer</i> espande tutte le sottocartelle della cartella selezionata |
| +                         | in <i>Risorse del computer</i> espande di un livello la cartella selezionata             |
| -                         | in <i>Risorse del computer</i> comprime di un livello la cartella selezionata            |
| TASTO WIN 🚪               | visualizza o nasconde il menu di avvio                                                   |
| WIN + D                   | visualizza il desktop                                                                    |
| WIN + E                   | apre Risorse del computer                                                                |
| WIN + F                   | cerca un file o una cartella                                                             |
| WIN + M                   | riduce a icona tutte le finestre                                                         |
| WIN + M + MAIUSC          | ripristina le dimensioni originali delle fine-<br>stre ridotte a icona                   |
| WIN + R                   | apre la finestra <i>Esegui</i>                                                           |
| WIN + F1                  | attiva la <i>Guida in linea e supporto tecnico</i> di<br><i>Windows</i>                  |